## Android Eduroam Kurulum Ayarları

1- Üst bildirim ekranı açılarak ayarlar menüsüne giriniz.(Resim1)

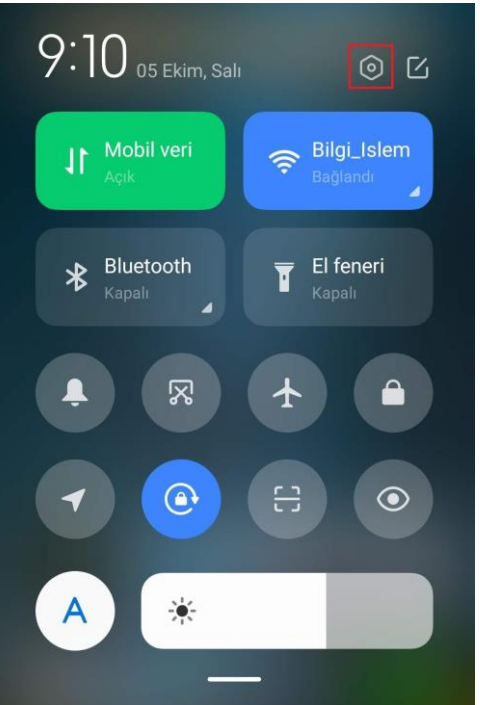

## Resim1

2- Ayarlar menüsünden "Wi-Fi" menüsüne giriniz. (Resim2)

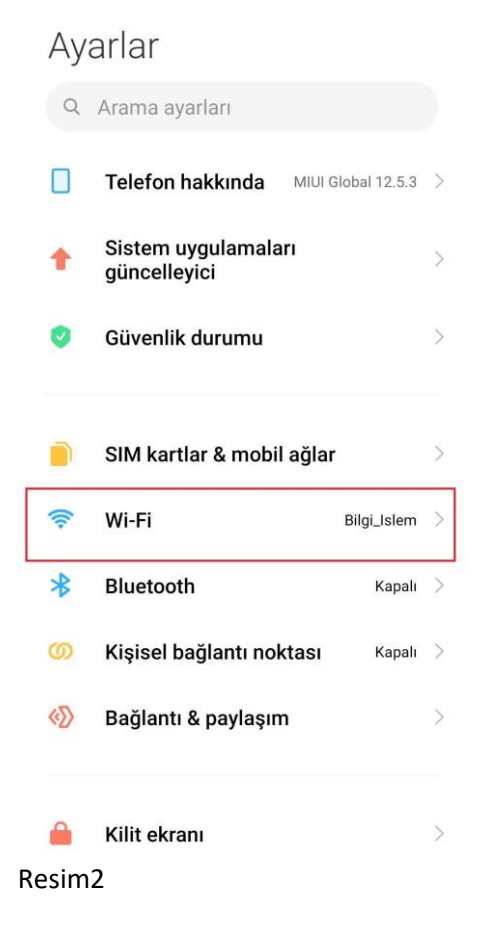

3- Kablosuz ağ listesinden "eduroam" yayını seçiniz.(Resim3)

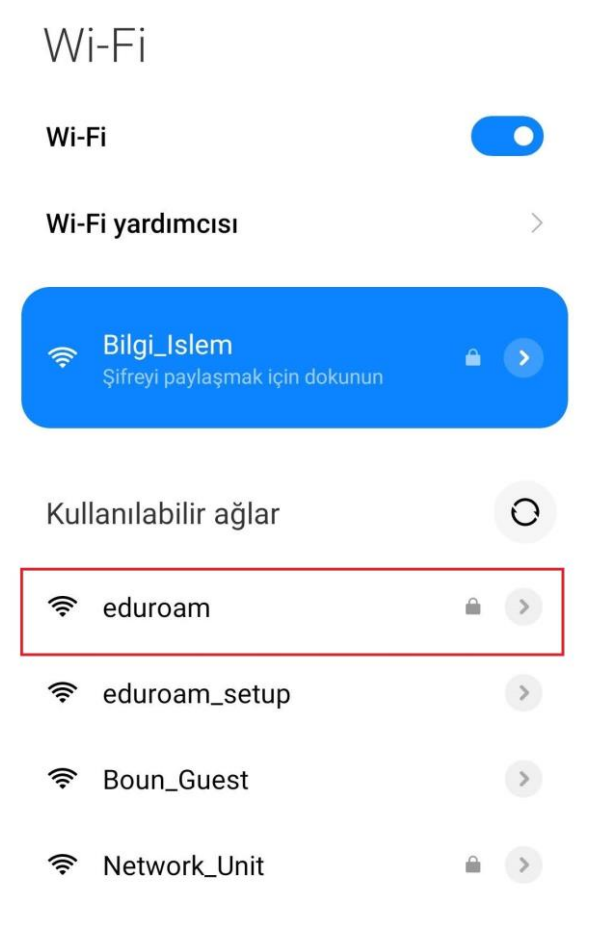

Ağ ekle

Resim3

4- Eduroam ayarları ekranında "Gelişmiş Seçenekler" butonuna tıklayınız.(Resim4)

| >      |
|--------|
| n      |
|        |
| ۲      |
| Bağlan |
|        |

- 5- Gelişmiş ayarlar menüsünde:
  - "EAP yöntemi" olarak TTLS;
  - "Aşama 2 için" PAP;
  - "CA sertifikası" seçeneği için "Doğrulama yapma" seçeneklerini seçiniz.(Resim5.1)
- 6- Kullanıcı adınız olarak BOUN e-posta adresinizi girerek (Resim5.2), "Bağlan" butonuna tıklayınız.(Resim5.3)

|                      | eduroam                       | 1   |
|----------------------|-------------------------------|-----|
| EAP yöntemi          | TTLS                          | >   |
| Aşama 2 için         | . PAP                         | >   |
| CA sertifikası       | Doğrulama yapma               | >   |
| Sertifika belirtilme | di. Bağlantınız gizli olmayad | ak. |
| Gizlilik             | Cihaz MAC'ini kul             | >   |
| kullanıcıadını       | z@boun.edu.tr                 |     |
| Anonim kimlil        | <                             |     |
| Anomin kinin         |                               |     |

Resim5

7- E-posta adresiniz ve şifrenizle ilgili bir sorun yoksa "eduraom" yayını altında bağlandı ifadesini göreceksiniz.(Resim6)

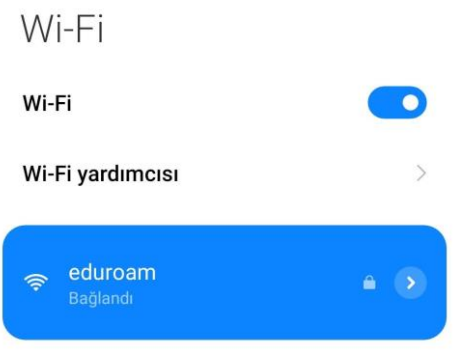

Resim6